# 1 Úvod

Škola OnLine/dm Software je interaktivní školský informační systém, který umožňuje 24 hodin denně zpracovávat prostřednictvím sítě Internet potřebné školní agendy a data.

**Rodičovský** přístup 24 hodin denně podává informace o studiu žáků/studentů prostřednictvím sítě Internet. Přístup k vlastním datům mají díky zabezpečenému přístupu přes originální uživatelské jméno a heslo zároveň i žáci/studenti. Mohou si tak udržovat přehled o všech známkách z jednotlivých předmětů a sledovat rozvrh včetně jeho změn.

Nezbytné pro práci s aplikací je používání aplikace **Škola OnLine/dm Software** ze strany školy, kterou navštěvuje Vaše dítě/kterou navštěvují žáci/studenti, a registrace uživatele.

Aplikace je určena pro mateřské školy, základní školy, gymnázia, střední školy a učiliště, speciální školy, konzervatoře a vyšší odborné školy.

#### Co přináší systém žákům/studentům a rodičům?

- možnost průběžné kontroly práce žáka/studenta (hodnocení a docházka)
- aktuální údaje o práci žáka ve škole
- aktuální informace o rozvrhu, jeho změnách, suplování a odpadlých hodinách
- snadný a přehledný přístup k vlastním studijním výsledkům
- nenáročný přístup k termínům a tématům zkoušení
- informovanost žáků/studentů i zákonných zástupců o akcích školy
- aktuální zprávy pro zákonné zástupce o problémovém chování dítěte (známky, neomluvené hodiny, nepřítomnost ve výuce, kázeňská opatření)
- v případě zájmu zákonných zástupců možnost si předplatit zasílání požadovaných dat a údajů formou SMS

|                                                                                                    | اگ ہ           | (OL                          | 4                |             | C'                                 |                                    |                                    |                                    |                                    |           | <b>Krásná</b><br>Žák/stude | Eliška<br><sup>nt</sup> |            |
|----------------------------------------------------------------------------------------------------|----------------|------------------------------|------------------|-------------|------------------------------------|------------------------------------|------------------------------------|------------------------------------|------------------------------------|-----------|----------------------------|-------------------------|------------|
|                                                                                                    | <u>ଅ</u> ୦     | NLIN                         | E                |             | _ (i                               |                                    |                                    | зак                                | 2                                  |           | 2                          | 2018/2019               | Odhlásit 🗙 |
| 🏠 Docházka Hodnocení                                                                                                    | Výuka          | Komunika                     | ce Ostat         | ní moduly   | Správa a                           | plikace                            |                                    |                                    |                                    |           |                            | [                       | Nápověda   |
| Výběr data           Istopad         2018           Po         Út         Sto           29         30         31         1         2         3 | Kale           | endář                        | tudent: Krás     | ná Eliška   |                                    |                                    |                                    |                                    |                                    |           |                            |                         | 0 🖨        |
| 5 6 7 8 9 10 11                                                                                                    |                | 0                            | 1                | 2           | 3                                  | 4                                  | 5                                  | 6                                  | 7                                  | 8         | Q                          | 10                      |            |
| 12 13 14 15 16 1/ 18<br>19 20 21 22 23 24 25                                                                                                   |                | 0710-0755                    | 0800-0845        | 0855-0940   | 09 <sup>55</sup> -10 <sup>40</sup> | 10 <sup>45</sup> -11 <sup>30</sup> | 11 <sup>35</sup> -12 <sup>20</sup> | 12 <sup>30</sup> -13 <sup>15</sup> | 13 <sup>20</sup> -14 <sup>05</sup> | 1415-1500 | 1505-1550                  | 1555-1640               |            |
| 26         27         28         29         30         1         2                                                                             | Ро             |                              | AJ               | ZEM         |                                    | TV                                 | TV                                 |                                    |                                    |           |                            |                         |            |
| 3 4 5 6 7 8 9                                                                                                    | 19.11.         |                              | VI.A<br>VI       | VI.A<br>VI  |                                    | VI.A<br>Tv2                        | VI.A<br>Tv2                        |                                    |                                    |           |                            |                         |            |
| 01.09.2018 - 31.08.2019                                                                                                    | Út             |                              | AJ               |             | ČJL                                | N N                                | lv<br>A                            |                                    |                                    |           |                            |                         |            |
| ●Týden ○Měsíc                                                                                                    | 20.11.         |                              | VI               |             | VI                                 | ۷.                                 | Л                                  |                                    |                                    |           |                            |                         |            |
|                                                                                                    | st             |                              | LA<br>VI.A       | INF<br>VLA  | CJL<br>VI.A                        |                                    |                                    |                                    |                                    |           |                            |                         |            |
|                                                                                                    | 21.11.         |                              | VI               | VI          | VI<br>Přv                          |                                    |                                    |                                    |                                    |           |                            |                         |            |
|                                                                                                    |                |                              |                  |             | VI.A                               | - *                                |                                    |                                    |                                    |           |                            |                         |            |
|                                                                                                    | ž.             |                              | VI.A             |             | LA<br>VI.A                         | VI.A                               |                                    |                                    |                                    |           |                            |                         |            |
|                                                                                                    | CT             |                              | VI               |             | VI<br>Přv                          |                                    |                                    |                                    |                                    |           |                            |                         |            |
|                                                                                                    | 22.11.         |                              |                  |             | VI.A                               | VI.A                               |                                    |                                    |                                    |           |                            |                         |            |
|                                                                                                    | Pá             |                              | FYZ              | ČJL         |                                    | Přv                                | C/N                                |                                    |                                    |           |                            |                         |            |
|                                                                                                    | 23.11.         |                              | VI.A<br>VI       | VI.A<br>VI  |                                    | VI.A<br>VI                         | VI.A<br>VI                         |                                    |                                    |           |                            |                         |            |
|                                                                                                    | Možnosti<br>Zo | i zobrazení<br>brazit rozvrh | <b>√</b> Zobrazi | t hodnocení | Zobrazit s                         | obotu a nedě                       | li                                 |                                    |                                    |           |                            |                         |            |

Tato uživatelská příručka je určena pro všechny **žáky/studenty** a jejich **zákonné zástupce**, kteří budou pracovat s aplikací. Je rozdělena do několika tematických celků podle modulů, ze kterých se aplikace skládá.

Aplikace **Škola OnLine/dm Software** je webová aplikace, což znamená, že je určena pouze pro běh v prostředí webového prohlížeče. K jejímu spuštění je tedy nutné mít přístup do sítě internet a zároveň mít nainstalovaný některý z webových prohlížečů. Podporovány jsou Internet Explorer, Mozilla Firefox, Google Chrome a Microsoft Edge. Doporučujeme mít vždy naistalovánu nejnovější verzi daného prohlížeče. Aplikace využívá JavaScriptu, kaskádových stylů a cookies, proto prosíme, nezakazujte použití těchto technologií ve Vašem prohlížeči. Aplikace funguje i v jiných webových prohlížečích (Safari, apod.) nicméně tyto nejsou přímo podporovány a může se stát, že aplikace v nich nebude fungovat zcela správně.

### 2 Registrace uživatele

Abyste mohli využívat rodičovský, či žákovský přístup do aplikace Škola OnLine (dále jen aplikace), musíte být zaregistrováni, tj. mít vytvořeno uživatelské jméno a heslo. Pro účely registrace jste od dané školy obdrželi jednorázový PIN (jedinečný číselný identifikátor), na základě kterého registrace probíhá.

V prvním kroku registrace je popsáno k čemu registrace slouží a jaké údaje je potřeba znát pro její provedení:

### Úvodní stránka registrace

?)

#### K čemu slouží aplikace Škola OnLine?

Aplikace Škola OnLine je určena žákům základních škol a jejich zákonným zástupcům. Umožňuje jim zdarma jednoduchý, bezpečný a rychlý přístup k informacím o docházce, prospěchu a dalších aktivitách ve škole.

#### Hlavní funkce aplikace Škola OnLine:

- kontrola průběžného a závěrečného hodnocení včetně chování
- kontrola absence a její omlouvání
   zobrazení rozvrhu včetně suplování
- přehled probraného učiva
- elektronická komunikace mezi žákem/zákonným zástupcem a učitelem
- přístup k elektronickým materiálům a možnost jejich stahování
- a mnoho dalšího

#### Postup registrace do aplikace Škola OnLine

Registraci provedete pomocí tohoto průvodce, mezi jednotlivými kroky se posunete pomocí tlačítek v dolní části stránky. Pro samotnou registraci budete potřebovat:

- registrační PIN, který je vydáván školou
- jméno a příjmení, pro které byl PIN vydán

Přejít na ověření PINu

Pro pokračování v registraci klikněte tlačítko **Přejít na ověření PINu**:

| Ověření PINu                                                                                              | 1                                                                                                    | ? |  |  |
|----------------------------------------------------------------------------------------------------|----------------------------------------------------------------------------------------------------|---|--|--|
| Co je to registrači                                                                                       | ní PIN?                                                                                                    |   |  |  |
| <ul> <li>PIN je jednozr</li> <li>Pomocí tohoto</li> <li>PIN můžete zís</li> <li>PIN je jednorá</li> </ul> | <ul> <li>PIN je jednoznačný identifikátor, který Vás opravňuje k registraci do aplikace Škola OnLine.</li> <li>Pomocí tohoto PINu máte oprávnění k registraci do aplikace Škola OnLine na škole, která PIN vydala.</li> <li>PIN můžete získat pouze od školy, kterou navštěvuje Vaše dítě (jste-li rodič), nebo kterou sami navštěvujete (jste-li student).</li> <li>PIN je jednorázový a tedy po úspěšné registraci ho není možné použít znovu.</li> </ul> |   |  |  |
| Pokud tedy Váš osob                                                                                       | ní PIN prozatím nemáte, kontaktujte Vaši školu a zeptejte se na možnost využití systému Škola OnLine.                                                                                                    |   |  |  |
| Upozornění:                                                                                               |                                                                                                    |   |  |  |
| <ul> <li>Váš PIN je př</li> <li>Ihned po úspěš</li> <li>Pro přihlašovár</li> </ul>                        | <b>ísně důvěrná informace a v žádném případě by neměl být znám nikomu jinému kromě Vás.</b><br>íném dokončení Vaší registrace bude PIN zablokován, aby jej nemohla opakovaně použít neoprávněná osoba.<br>í do aplikace Škola OnLine budete využívat <b>uživatelské jméno</b> a <b>heslo</b> , které si zvolíte v následujícím kroku registrace.                                                                                                    |   |  |  |
| Jméno:                                                                                                    | Jan                                                                                                    |   |  |  |
| Příjmení:                                                                                                 | Novák                                                                                                    |   |  |  |
| PIN:                                                                                                    | 1334861323                                                                                                    |   |  |  |
|                                                                                                    | NSVAG8                                                                                                    |   |  |  |
| Opište kontrolní řetěze                                                                                   | c: N8VAG8                                                                                                    |   |  |  |
| Ověřit PIN a přej                                                                                         | íť na volbu přihlašovacích údajů                                                                                                    |   |  |  |

Do příslušných kolonek zadejte své **Jméno, Příjmení** a **PIN**, který je zákonnému zástupci nebo žákovi/studentovi přidělen administrátorem (správcem) aplikace na dané škole. Dbejte na přesnost při zapisování jednotlivých údajů do polí. Nezbytné je vyplnění kontrolního řetězce, tzv. **Captcha** (ochrana proti zneužití odesílání formulářů pomocí automatických robotů). Po vyplnění všech údajů stiskněte tlačítko **Ověřit PIN a přejít na volbu přihlašovacích údaj**ů.

Pokud bylo ověření zadaných údajů neúspěšné, celou akci zopakujte. Jestliže neproběhlo zdárné ověření ani poté, kontaktujte administrátora školy nebo třídního učitele. Je možné, že škola chybně zaevidovala ve školní matrice Vaše jméno atd. Pokud jste všechny údaje vyplnili správně, zobrazí stránka s dalším krokem registrace:

| Volba p                                                      | řihlašovacích údajů                                                                                                    | ? |
|--------------------------------------------------------------|----------------------------------------------------------------------------------------------------|---|
| Základní ir                                                  | nformace k registraci:                                                                                                    |   |
| Název školy:                                                 | Střední škola, příspěvková organizace                                                                                                    |   |
| Jméno:                                                       | Josef                                                                                                    |   |
| Příjmení:                                                    | Novák                                                                                                    |   |
| Dîtě ve škole:                                               | : Novák Jan                                                                                                    |   |
| Pokud někte<br>registraci.<br>Volba přihl                    | eré z výše uvedených údajů neodpovídají skutečnosti, kontaktujte prosím školu, která Vám vydala Váš PIN a ukončet<br>Iašovacích údajů:         | e |
| Zvolte si uživa<br>Uživatelské jr<br>Heslo:<br>Potvrzení hes | atelské jméno a heslo, pomocí kterých se budete nadále přihlašovat do aplikace Škola OnLine.<br>néno: josefnovak<br>••••••••••<br>ila: ••••••• |   |
| Zadejte svůj e<br>E-mail:<br>Dokončit                        | e-mail pro obnovu hesla v případě jeho ztráty.                                                                                                 |   |

První část formuláře obsahuje informace o registrující se osobě. V případě, že by tyto informace nesouhlasily, kontaktujte Vaši školu (třídního učitele nebo administrátora aplikace na Vaší škole).

Poté si zvolte **Uživatelské jméno** a **Heslo**, se kterými se budete do aplikace přihlašovat. **Uživatelské jméno** nesmí obsahovat mezery, doporučujeme rovněž nezadávat české znaky, předejdete tak problémům, doporučujeme zvolit např. zkratku školy + znak "\_" + příjmení uživatele. Pokud Vámi zvolené uživatelské jméno v aplikaci již existuje, aplikace Vás vyzve k výběru jiného uživatelského jména. Pokud škola u Vašeho jména prozatím nezaevidovala e-mailovou adresu, budete vyzváni i k zadání e-mailové adresy, která slouží pro obnovu hesla v případě, že byste jej zapomněli.

Při každém přihlašování do aplikace jsou tyto údaje požadovány, proto je nutné si je dobře zapamatovat. Pokud vše proběhne v pořádku, zobrazí se stránka o úspěšné registraci:

### Vstup do aplikace

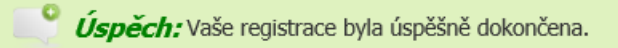

#### Vstup do webové aplikace:

Přihlášení do aplikace je dostupné na skola.plzen-edu.cz kam budete přesměrováni po stisknutí tlačítka Vstoupit do Škola OnLine.

Vstoupit do Škola OnLine

Vyzkoušejte také mobilní aplikaci Škola OnLine, do které se přihlásíte stejnými přihlašovacími údaji jako do webové aplikace. Mobilní aplikaci si stáhněte ZDARMA ve svém obchodě s aplikacemi nebo pomocí QR kódů níže.

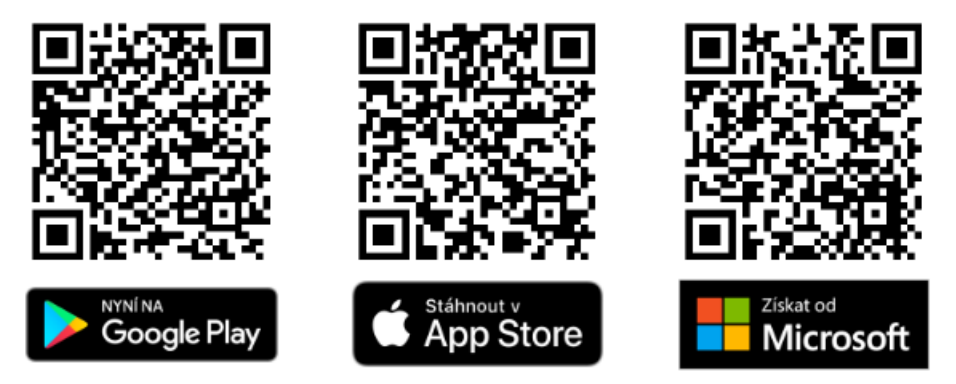

**Poznámka:** Zákonný zástupce může pod jedním uživatelským účtem přistupovat k informacím všech svých dětí, které se vzdělávají na jedné škole. Pokud máte na Vaše děti více přihlášení, kontaktujte ještě před registrací pracovníky školy a požádejte je o jeden uživatelský účet, pod nímž můžete sledovat prospěch, docházku apod. u všech Vašich dětí najednou.

## 6 Mobilní aplikace Škola OnLine

**Mobilní aplikace Škola OnLine** Vám umožňuje pracovat se systémem nejen prostřednictvím PC či notebooku, ale i pomocí chytrých mobilních telefonů a tabletů. Aplikace je určena pro žáky i rodiče. Velkou výhodou je možnost okamžité kontroly zadaných známek, či změn v rozvrhu.

Aplikaci si můžete stáhnout pro následující platformy:

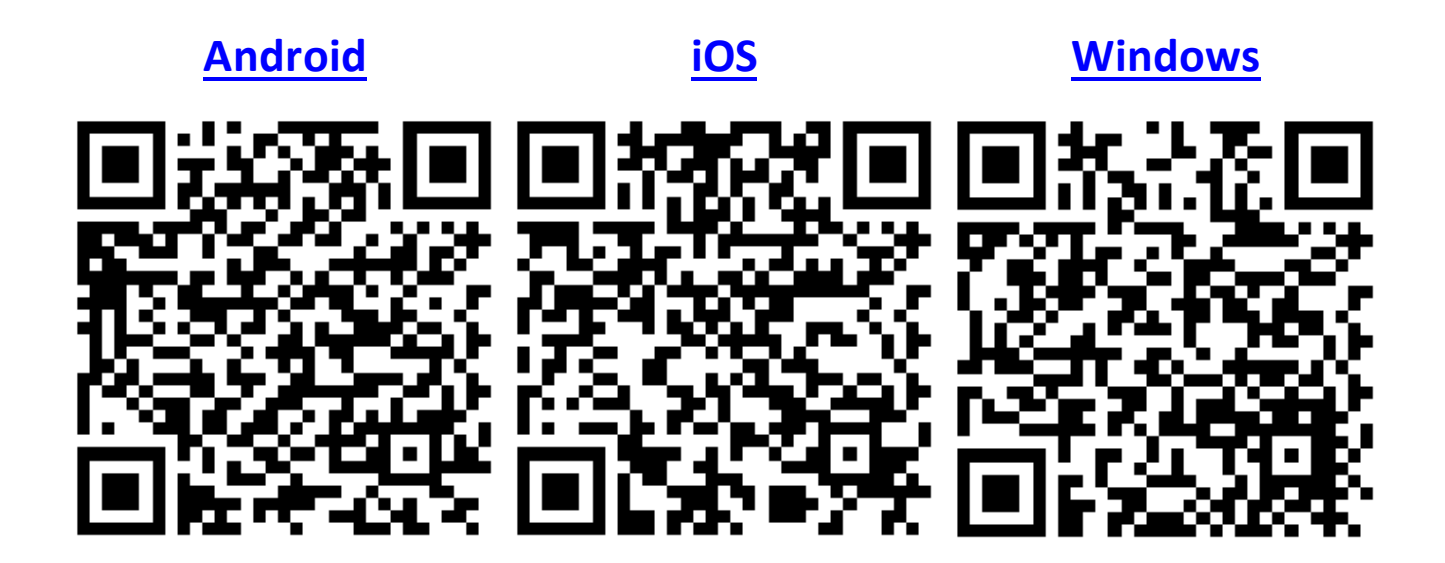

### Hlavní funkce mobilní aplikace:

- Možnost uložení přihlašovacích údajů
- Výběr agendy jedním ťuknutím
- Zobrazení známek, poznámek, rozvrhu, domácích úkolů, atd.
- Odesílání elektronických omluvenek
- Odesílání zpráv v aplikaci

## Jak na to?

**Přihlašování** probíhá pomocí stejných údajů jako při klasickém přihlášení do webového rozhraní. Přihlášení je možné uložit jako přihlašovací profil, není tedy nutné zadávat pokaždé znovu přihlašovací údaje. V jednom mobilním zařízení lze uložit libovolný počet přihlašovacích profilů, což ocení například rodiče, jejichž děti chodí na několik různých škol.

| L <b>A</b><br>NE |
|------------------|
|                  |
|                  |
| ×                |
| ×                |
|                  |
|                  |
| ×                |
|                  |
|                  |

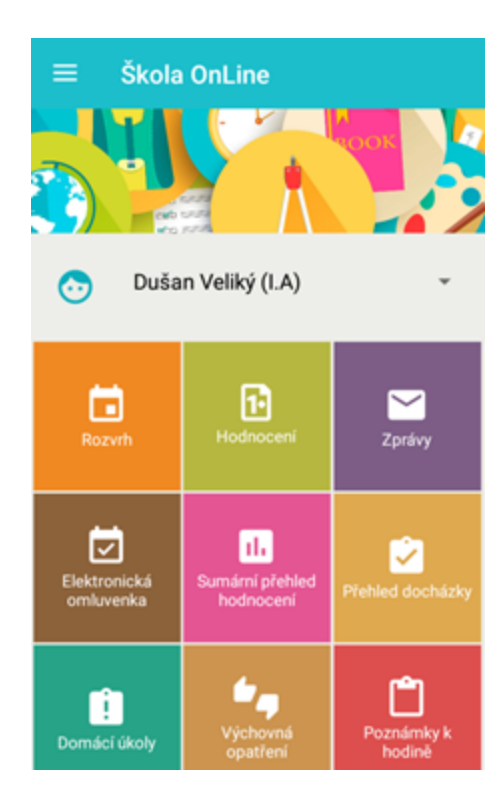

**Rozcestník** – umožňuje uživateli vybrat si konkrétní akci, kterou chce udělat...

...a rodič, kteý má na dané škole více dětí, si zde může vybrat, pro které své dítě si chce nechat zobrazit informace. Poté již má k dispozici např. rozvrh tohoto dítěte, jeho přehled docházky či zadaných hodnocení.

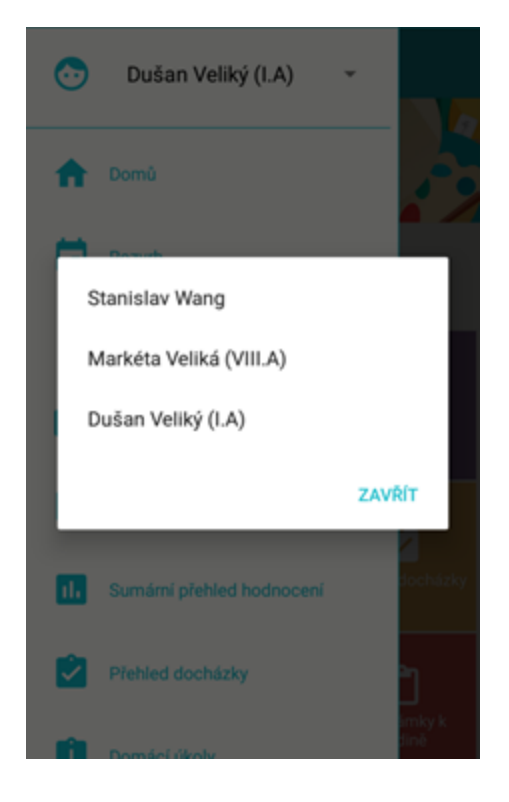

| ≡ Ro                       | zvrh                               | ÷ |
|----------------------------|------------------------------------|---|
| <                          | středa 8. 11. 2017                 | > |
| <b>1.</b><br>7:55 - 8:40   | M (Matematika)<br>LA               |   |
| <b>2.</b><br>8:50 - 9:35   | Čj (Český jazyk)<br>LA             |   |
| <b>3.</b><br>9:55 - 10:40  | Čj (Český jazyk)<br>LA             |   |
| <b>4.</b><br>10:50 - 11:35 | Pč (Pracovní činnosti)<br>LA + ILA |   |
|                            |                                    |   |

**Rozvrh** – uživatel vidí rozvrh na aktuální den včetně informací, od kdy do kdy trvají vyučovací hodiny a ve které učebně probíhají. Z aktuálního dne se lze přesunout na libovolný den v minulosti či budoucnosti... ...nebo si může zobrazit celý konkrétní týden. Rozvrh je vždy aktuální, včetně všech zadaných změn, jako je suplování, odpadnutí výuky, prázdniny či školní akce (návštěva divadla apod.)

| =  | Rozvrh          |                          |                           |                           |                            |   |
|----|-----------------|--------------------------|---------------------------|---------------------------|----------------------------|---|
|    | ٢               |                          | 6.11.                     | - 10.11.                  |                            | > |
| Ċ  | 1.<br>7:55-8:40 | <b>2.</b><br>8:50 - 9:35 | <b>3.</b><br>9:55 - 10:40 | <b>4</b><br>10:50 - 11:35 | <b>5.</b><br>11:45 - 12:30 |   |
| Po | M               | Čj<br>LA                 | Prv<br>LA                 | Vv<br>LA+ILA              |                            |   |
| Út | M               | Ċj<br>LA                 | Ċj<br>LA                  | Hv<br>LA+ILA              | <b>2</b> 2                 |   |
| St | M               | Čj<br>LA                 | Ċj<br>LA                  | Pč<br>LA+ILA              |                            |   |

| ≡ Hodnocení                          | ii (                |
|--------------------------------------|---------------------|
| od 1. 11. do                         | o 12. 11.           |
| Anglický jazyk (Aj)<br>Počet: 3      | Posledni: 9.11.2017 |
| Č <b>eský jazyk (Čj)</b><br>Počet: 1 | Posledni: 6.11.2017 |
| Matematika (M)<br>Počet: 1           | Posledni: 6.11.2017 |
|                                      |                     |
|                                      |                     |
|                                      |                     |
|                                      |                     |

**Hodnocení** - pro vybrané období školního roku zobrazuje přehled předmětů s počtem zadaných hodnocení...

...uživatel může po ťuknutí na určitý předmět zkontrolovat seznam všech zadaných hodnocení v předmětu, případně si zobrazit náhled jednoho konkrétního hodnocení včetně podrobností.

| ÷              | Hodnocení                                |              |
|----------------|------------------------------------------|--------------|
|                | od 1. 11. do 12. 11.                     |              |
| Angl<br>Posled | <b>ický jazyk (Aj)</b><br>dní: 9.11.2017 |              |
| 1              | Pozdravy, barvy, čísla                   |              |
|                | Zkoušení (0,5)                           | 9. 11. 2017  |
| 1              | Rozhovor - pozdrav, seznán<br>máte?      | není, jak se |
|                | Zkoušení (0,5)                           | 7. 11. 2017  |
| 1              | Čísla 1 - 10                             |              |
|                | Domácí úkol (1)                          | 2. 11. 2017  |
|                |                                          |              |
|                |                                          |              |
|                |                                          |              |

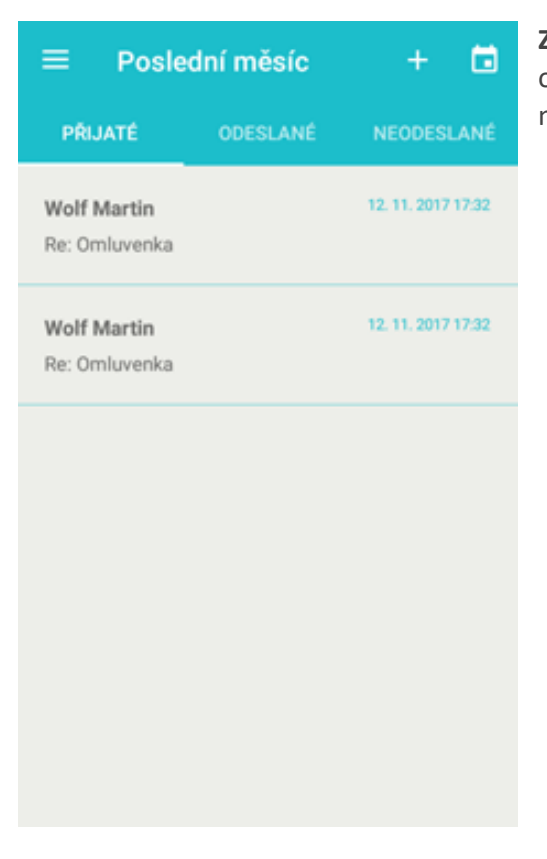

**Zprávy** – umožňují za vybrané období kontrolovat přijaté, odeslané a neodeslané zprávy a reagovat na ně. Uživatel rovněž může vytvořit a odeslat zcela novou zprávu.

**Elektronická omluvenka** – rodič či zletilý žák může vytvořit a zaslat třídnímu učiteli elektronickou omluvenku na vybrané dny či jen na konkrétní hodiny, kdy došlo nebo dojde k absenci. Třídní učitel tuto omluvenku obdrží jako zprávu a má možnost v ní uvedenou absenci zadat do aplikace a rovnou ji i omluvit.

| ≡ Omluvenka                 | > |
|-----------------------------|---|
| Komu Wolf Martin (třídní)   | Ť |
| Období absence              |   |
| od 10. 11. 2017             |   |
| do <u>10. 11. 2017</u>      |   |
| Omluvit absenci na celý den |   |
| Nemoc - kašel a rýma.       |   |
|                             |   |
|                             |   |
|                             |   |

| ≡ Pře        | hled docházky        |  |
|--------------|----------------------|--|
|              | od 1. 11. do 12. 11. |  |
| Datum        | Zameškané hodiny     |  |
| 10. 11. 2017 | 4                    |  |
|              |                      |  |
|              |                      |  |
|              |                      |  |
|              |                      |  |
|              |                      |  |
|              |                      |  |
|              |                      |  |

**Přehled docházky** – rodič (ale i samotný žák) má přehled o docházce, resp. o absenci ve vybraném období školního roku...

...Zároveň si může zobrazit pro konkrétní dny podrobnosti, tedy např. zda se jedná o absenci omluvenou, neomluvenou či nezapočítávanou (když se žák účastní školní akce v době běžné výuky).

| Contractor Detail dne s absencí |                   |  |
|---------------------------------|-------------------|--|
|                                 | 10. 11. 2017      |  |
| Hodina                          | Absence           |  |
| 1.                              | Omluveno<br>Nemoc |  |
| 2.                              | Omluveno<br>Nemoc |  |
| 3.                              | Omluveno<br>Nemoc |  |
| 4.                              | Omluveno<br>Nemoc |  |
|                                 |                   |  |

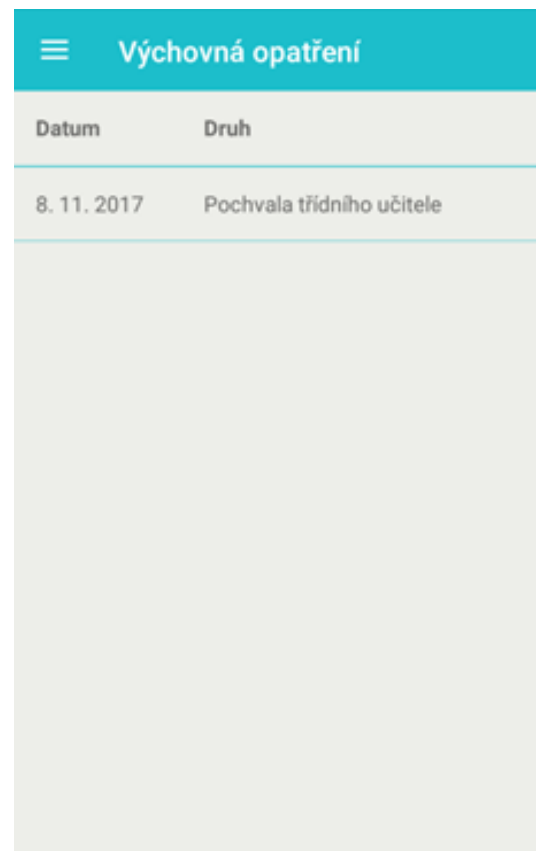

**Výchovná opatření** – zde se jedná např. o pochvaly třídního učitele a kázeňská opatření typu důtka třídního učitele či ředitele školy. Rodič nebo žák si může zobrazit přehled výchovných opatření za konkrétní období...

### ...a u každého z nich podrobnosti.

| ← De      | atail výchovného opatření                                                                       |
|-----------|-------------------------------------------------------------------------------------------------|
| Datum     | 8. 11. 2017                                                                                     |
| Druh      | Pochvala třídního učitele                                                                       |
| Upřesnění | Udělují pochvalu za nezištnou<br>pomoc spolužačce při úklidu třídy po<br>pracovních činnostech. |
|           |                                                                                                 |
|           |                                                                                                 |
|           |                                                                                                 |
|           |                                                                                                 |
|           |                                                                                                 |
|           |                                                                                                 |
|           |                                                                                                 |
|           |                                                                                                 |

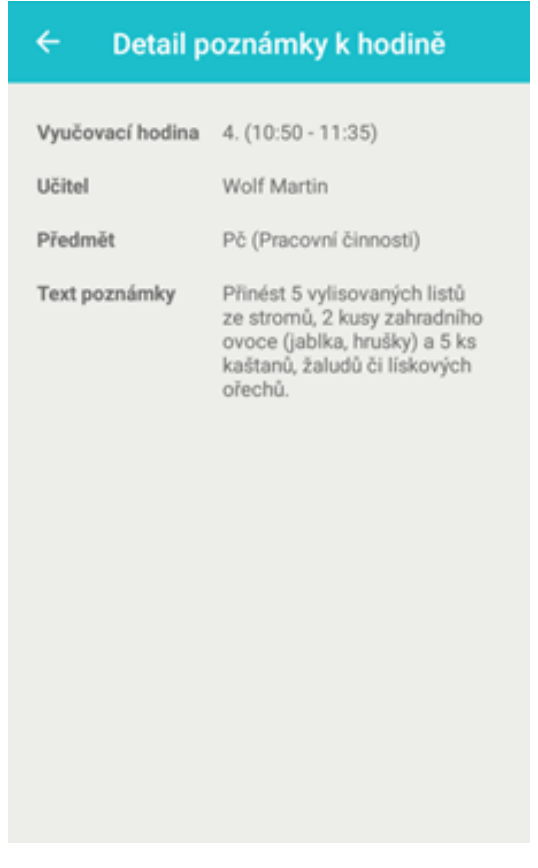

**Poznámky k hodině** – poskytuje rodiči i žákovi přehled o poznámkách pedagoga ke konkrétní hodině, zaznamenaných do systému. Uživatel se tak např. může s předstihem dozvědět, jaké speciální pomůcky si má připravit na určitou hodinu.

### 6.1 Uložení přihlašovacího profilu

Pro uložení přihlašovacího profilu postačí dodržet následující postup:

1. po zadání uživatelského jména a hesla zatrhneme možnost "Uložit profil" a dáme "Přihlásit":

|                                      | ₩ III 36% - 9:53 |
|--------------------------------------|------------------|
| <b>ŠKOLA</b><br>ONLINE               |                  |
| Uživatelské jméno<br>Bedřich Smetana | ×                |
| Heslo                                | _ ×              |
| aplikace.skolaonline.cz              | ▼ Registrovat    |
| PŘIHLÁSIT                            |                  |
| O aplikaci                           |                  |
|                                      |                  |

2) Při příštím přihlášení již neťukáme na tlačítko Přihlásit, ale pouze na vytvořený uložený profil: